**MDTP Diagnostic Tutorial** 

## **Downloading or Printing Student Letters**

Note: Instructions given in this document assumes at least one class has taken an exam.

1) Click on either 'Classes' in the top menu, and then 'All Classes' or the 'All Classes' option on the dashboard

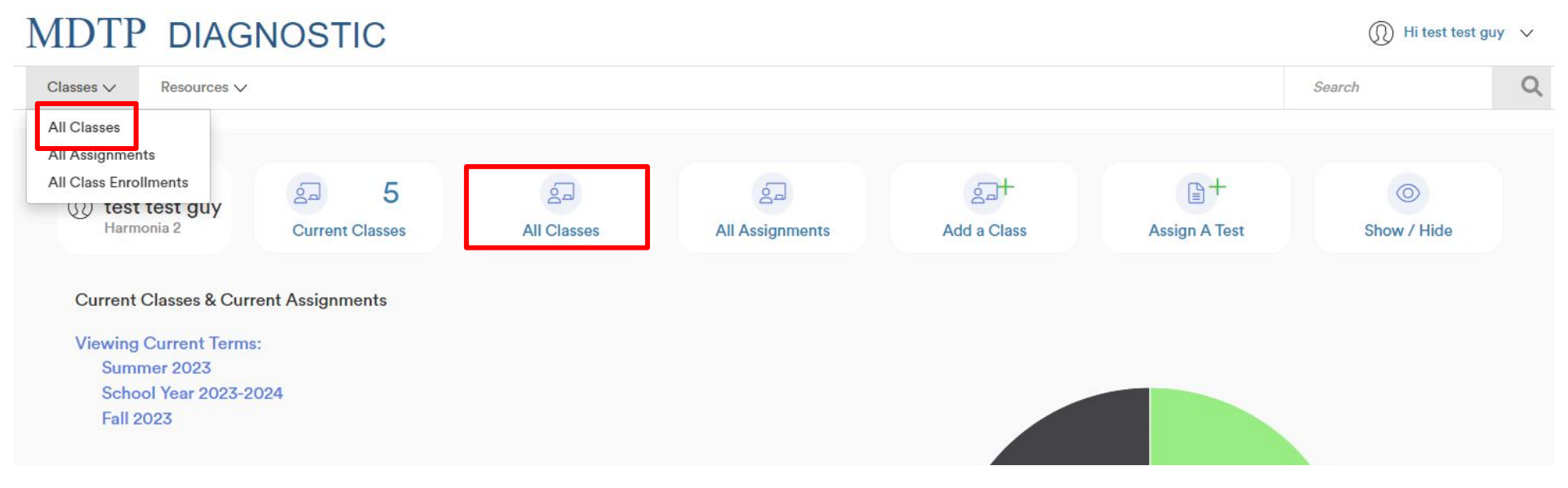

This document has been prepared as a supportive tool to MDTP copyrighted materials and should not be modified without the consent of the MDTP Director's Office.

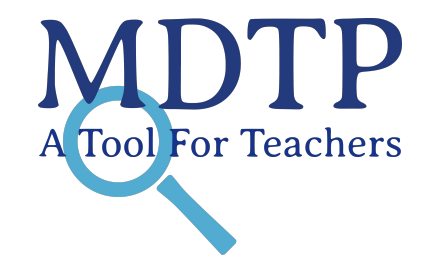

2) Click on the action button next to the class and select "View".

| MD        | TP DIAGNOS       | STIC           |                       |          |              |        | (I) Hi test test                                             | tguy 🗸  |
|-----------|------------------|----------------|-----------------------|----------|--------------|--------|--------------------------------------------------------------|---------|
| Classe    | es 🗸 Resources 🗸 |                |                       |          |              |        | Search                                                       | Q       |
| < Back to | o Previous Page  |                |                       |          |              |        | Dashboard /                                                  | Classes |
| Class     | ses (13)         |                |                       |          |              |        |                                                              |         |
| Filter by | y: Class Name    | Select Terms V |                       | Y Filter | Reset Filter |        | + Add New                                                    | Class   |
|           | INSTRUCTOR       | SCHOOL NAME    | TERM A                |          | CLASS NAME   | PERIOD |                                                              |         |
| 1         | test guy, test   | Harmonia 2     | Fall 2023             |          | 280CT7       | 1      |                                                              | ]       |
| 2         | test guy, test   | Harmonia 2     | Fall 2023             |          | 280CT11      | 1      | <ul> <li>Ø View</li> <li>𝚱 Edit</li> <li>𝔅 Delete</li> </ul> |         |
| 3         | test guy, test   | Harmonia 2     | School Year 2021-2022 |          | OCTTEST2     | 2      |                                                              |         |
| 4         | test guy, test   | Harmonia 2     | School Year 2023-2024 |          | TESTOCT      | 1      |                                                              | ]       |

3) Click on the action button next to the test and select "Report".

| MDTP D              | IAGNOSTIC               |                                |                    |       |           |                   | I Hi test                    | est guy 🗸 🗸 |
|---------------------|-------------------------|--------------------------------|--------------------|-------|-----------|-------------------|------------------------------|-------------|
| Classes V Reso      | urces 🗸                 |                                |                    |       |           | Search            | Ċ                            | Q           |
| OCTTEST2            |                         |                                |                    |       |           |                   |                              |             |
| Instructor:         | test g                  | juy, test                      |                    |       |           |                   |                              |             |
| School Name:        | Harm                    | onia 2                         |                    |       |           |                   |                              |             |
| Term:               | Scho                    | ol Year 2023-2024              |                    |       |           |                   |                              |             |
| Period:             | 2                       |                                |                    |       |           |                   |                              |             |
| Edit Class - Delete |                         |                                |                    |       |           |                   |                              |             |
|                     |                         |                                |                    |       |           |                   |                              |             |
| Assigned Tes        | sts (1)                 |                                |                    |       |           | + A               | dd New Ass                   | signment    |
| SCHOOL NAME         | FACULTY TEST TITLE      |                                | START DATE         | CODE  | ACTIVE    | CODE EXPIRES      |                              |             |
| 🗌 1 Harmonia 2      | test guy, test Second Y | ear Algebra Readiness Test (SF | R45A19) 07/13/2023 | FVCMU | Yes       | Jul 14, 2023, 5:3 | 0:00 PM                      | <b>2</b> ~  |
|                     | donte (Z)               |                                |                    | 5     | Print pre | view +            | Oview Report                 |             |
| Enrolled Stur       |                         |                                |                    |       |           |                   | Close Exam                   |             |
| Enrolled Stud       | dents (5)               |                                |                    |       |           |                   | Print Instruc                | tions       |
| FIRST NAME          | LAST NAME               | STUDENT ID                     | EMAIL              |       |           | ACTIVE            | Print Instruc<br>Preview Exa | etions<br>m |

4) Click on "Student Letters" then click "PDF". Optional: Click the checkbox to include student IDs in the student letter.

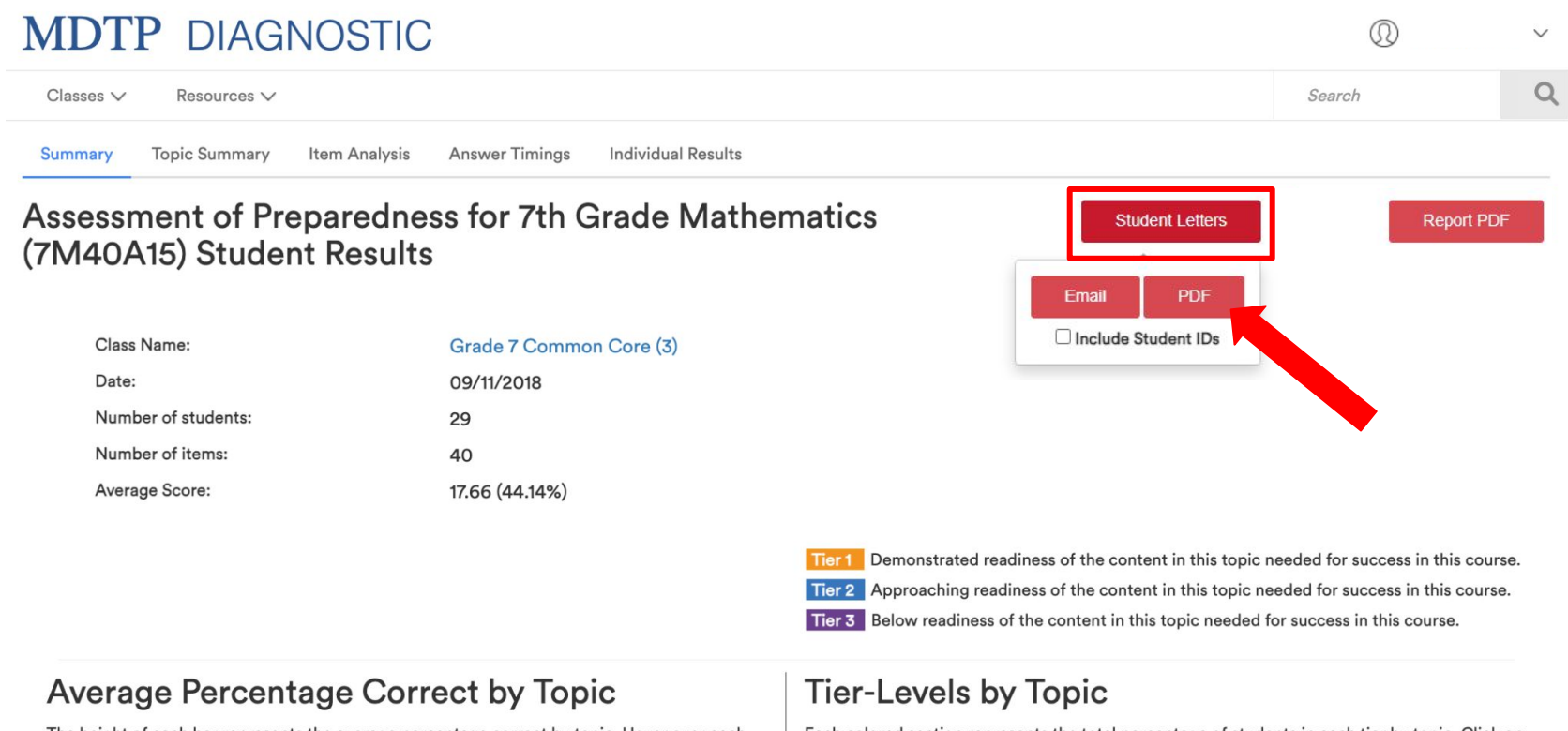

The height of each bar represents the average percentage correct by topic. Hover over each bar to see the average number of correct questions divided by the total questions in that topic. Click on each bar to see the questions in that topic.

Each colored section represents the total percentage of students in each tier by topic. Click on the highlighted sections in each bar to see the questions in that topic for students in that tier.

5) A new window will open with the PDF version of the student letters. Download or print the student letters by clicking the download or print button.

| = | download | 1 / 29   - 100% +   🗄 🔊                                                                                                    |                                             |                 |                   | ¥ | 8 |
|---|----------|----------------------------------------------------------------------------------------------------|---------------------------------------------|-----------------|-------------------|---|---|
|   |          | California State University/University of Califor<br>Mathematics Diagnostic Testing Project<br>April 15, 2025                                                                                                    |                                             |                 |                   |   |   |
|   |          |                                                                                                    |                                             |                 |                   |   |   |
|   |          | To: Student02                                                                                                    |                                             |                 |                   |   |   |
|   |          | Here are the diagnostic results from the Assessment of Preparedness for 7th that you recently completed. Your scores in each topic represent your currer in that topic by tiers. MDTP considers that students scoring in the Tier 1 range required number of questions to show adequate readiness in that topic. | cs (7M40A15)<br>or questions<br>nswered the |                 |                   |   |   |
|   |          |                                                                                                    | Your<br>Score                               | Tier 1<br>Level | Total<br>Possible |   |   |
|   |          | Tier 1: Your results indicate that you have demonstrated readiness<br>in the following topics:                                                                                                    |                                             |                 |                   |   |   |
|   |          | Data Analysis & Statistics                                                                                                    | 3                                           | 3               | 4                 |   |   |
|   |          | Equations, Expressions & Inequalities                                                                                                    | 4                                           | 3               | 5                 |   |   |
|   |          | Integers                                                                                                    | 5                                           | 5               | 8                 |   |   |
|   |          | Proportions                                                                                                    | 4                                           | 3               | 4                 |   |   |
|   |          | Tier 2: Your results indicate that you are approaching readiness in the following topics:                                                                                                    |                                             |                 |                   |   |   |
|   |          | Decimals & Percents; Absolute Value                                                                                                    | 3                                           | 4               | 6                 |   |   |
|   |          | Fractions, including Applications                                                                                                    | 4                                           | 5               | 7                 |   |   |
|   |          | Geometric Measurement & Coordinate Geometry                                                                                                    | 3                                           | 4               | 6                 |   |   |
|   |          | We hope you find this information helpful. Please contact your instructor for support you in these topics.                                                                                                    | learning                                    | experienc       | es that will      |   |   |

**MDTP Diagnostic Tutorial** 

## **Emailing Student Letters**

1) Locate your class and select report as mentioned in slides 1 - 4. Click "**Student Letters**" then click "**Email**". Click the checkbox if you want to include student IDs in the student letter.

## MDTP DIAGNOSTIC Hi Nora Perez 🗸 🗸 Classes V Search Resources V Summary **Topic Summary** Item Analysis **Answer Timings** Individual Results Assessment of Preparedness for 7th Grade Mathematics Student Letters Report PDF (7M40A15) Student Results Email PDF Include Student IDs Class Name: Grade 7 Common Core (3) Date: 09/11/2018 Number of students: 29 Number of items: 40 Average Score: 17.66 (44.14%) Tier1 Demonstrated readiness of the content in this topic needed for success in this course. Tier 2 Approaching readiness of the content in this topic needed for success in this course. Tier 3 Below readiness of the content in this topic needed for success in this course.

**A** Tool For Teachers

Only students that have data for this assignment will appear on this page.

| Email Test Submissions<br>Student test results will only be delivered to selected students. |            |           |            |                                                     |      |  |  |
|---------------------------------------------------------------------------------------------|------------|-----------|------------|-----------------------------------------------------|------|--|--|
| k Select All<br>☑                                                                           | First Name | Last Name | Student ID | Email<br>Missing email addresses may be added here. | 1    |  |  |
|                                                                                             | Ally       | Beck      | aaabbb12   | aaabb@gmail.com<br>Email 2<br>Email 3               |      |  |  |
|                                                                                             |            |           |            |                                                     | Send |  |  |

If student emails have been added, the emails will be displayed. Select which students to email their results.

If student emails have not been added, you may add student emails directly from this page.

To learn more about adding student emails to an entire class, see the **"Adding Student Emails to an Existing Class"** tutorial for more details. This is what it looks like when the results have been sent. <u>Emails are queued up for delivery and there is a 15 second delay between</u> <u>each email sent.</u> Please wait a couple of minutes for all the emails to deliver. **Emails are sent from <u>lea-noreply@ucsd.edu</u>** 

| MDTP DIAGNOSTIC                                                                |                            | $\sim$ |
|--------------------------------------------------------------------------------|----------------------------|--------|
| Classes V Resources V                                                          | Search                     | Q      |
| Student result emails were sent successfully!                                  |                            |        |
| Summary Topic Summary Item Analysis Answer Timings Individual Results          | board / Assignments / Sumn | nary   |
| Assessment of Preparedness for 7th Grade Mathematics (7M40A15) Student Results | Report PD                  | DF     |

| Class Name:         | Grade 7 Common Core (3) |
|---------------------|-------------------------|
| Date:               | 09/11/2018              |
| Number of students: | 29                      |
| Number of items:    | 40                      |
| Average Score:      | 17.66 (44.14%)          |

This document has been prepared as a supportive tool to MDTP copyrighted materials and should not be modified without the consent of the MDTP Director's Office.

If a new student takes the test after an email has been sent, it is possible to send the results for only the new student. Add their email and select only the new student, then click "**Send**".

| Email Test Submissions<br>Student test results will only be delivered to selected students. |                                                                       |                                                                                                    |                                                                                                    |                                                                                                    |  |  |  |
|---------------------------------------------------------------------------------------------|-----------------------------------------------------------------------|----------------------------------------------------------------------------------------------------|----------------------------------------------------------------------------------------------------|----------------------------------------------------------------------------------------------------|--|--|--|
| First Name                                                                                  | Last Name                                                             | Student ID                                                                                                    | Email<br>Missing email addresses may be added here.                                                                                                    |                                                                                                    |  |  |  |
| Ally                                                                                        | Beck                                                                  | aaabbb12                                                                                                    | aaabbb@gmail.com<br>Email 2<br>Email 3                                                                                                    |                                                                                                    |  |  |  |
| Cody                                                                                        | Dang                                                                  | cccddd12                                                                                                    | cccddd@gmail.com<br>Email 2<br>Email 3                                                                                                    |                                                                                                    |  |  |  |
|                                                                                             |                                                                       |                                                                                                    |                                                                                                    |                                                                                                    |  |  |  |
|                                                                                             |                                                                       |                                                                                                    |                                                                                                    |                                                                                                    |  |  |  |
|                                                                                             |                                                                       |                                                                                                    |                                                                                                    | Send                                                                                                    |  |  |  |
|                                                                                             | st Submissi<br>ults will only be delive<br>First Name<br>Ally<br>Cody | st Submissions         uits will only be delivered to selected sturned         First Name       Last Name         Ally       Beck         Cody       Dang | Submissions         auts will only be delivered to selected students.         First Name       Last Name         Ally       Beck         Cody       Dang         Cody       Submission | Student ID       Email         First Name       Last Name       Student ID       Email       Missing email addresses may be added here.         Ally       Beck       aaabbb12       aaabbb@gmail.com       Email 2         Cody       Dang       cccddd12       cccddd@gmail.com         Email 2       Email 3 |  |  |  |

This document has been prepared as a supportive tool to MDTP copyrighted materials and should not be modified without the consent of the MDTP Director's Office.